Prospective Mason Students,

Below are the steps necessary to schedule an appointment through SSC to meet with an SRHT advisor. Read all the way through, steps 8 and 9 are not necessarily intuitive.

Start at <a href="https://gmu.campus.eab.com/login?prevent\_redirect=true">https://gmu.campus.eab.com/login?prevent\_redirect=true</a>

\*\*\*\*If you are a Mason student with a G# do not use prospective student instructions, login at gmu.campus.eab.com instead

1. Login with the username cehdguest@gmu.edu and password "cehdguest."

|                                | EAB Campus<br>Student Success Collaborative*   |            |
|--------------------------------|------------------------------------------------|------------|
|                                | User Name:                                     |            |
|                                | Password:                                      |            |
|                                | Log in Forget your password?                   |            |
| 0 2017 EAB AI Rights Reserved. | For support, phane contact SBCCampu Rectilicup | rt@eab.com |

2. On the student home page click on "Schedule Advising or Registrar Appointment."

| Car<br>Studer | npus 📾 📹 🗖                                                  |                                                                |     |       | Fall 2017 • ?                              |
|---------------|-------------------------------------------------------------|----------------------------------------------------------------|-----|-------|--------------------------------------------|
| <b>∧</b><br>≥ | Student Home Class Information Reports Calendar Send a Mess | <i>z</i>                                                       |     |       | Schedule Advising or Registrar Appointment |
|               | Classes This Term                                           |                                                                |     |       | Quick Links                                |
|               | CLASS NAME PROF                                             | ESSOR DAYS/TIMES                                               | MID | FINAL | Take me to                                 |
|               |                                                             | This student is not appelled in any charge in the suggest term |     |       | School Information                         |

3. Select "Prospective Advising (Students without G#)" as your service category.

Schedule Advising Appointment

| To help you find a time, please tell us why you'd like to see someone.                                                                    |
|----------------------------------------------------------------------------------------------------|
| Select your College below to meet with your declared major/program advisor. Choose Advising Outside Your College for additional services. |
| please select a service category                                                                                                    |
| - please select a service category -<br>- Advising Outside of Your College                                                                |
| Declare/Change Program<br>Minor Advising                                                                                                  |
| Prospective Advising (Students<br>Without G#)                                                                                             |
| Registrar Services                                                                                                    |

4. Then select Prospective CEHD Advising. Click Next.

| Select your College below to n | neet with your declared major/program advisor. Choose Advising Outside Your College fo<br>additional services. |
|--------------------------------|----------------------------------------------------------------------------------------------------|
|                                | Prospective Advising (Students Without G#) +                                                                   |
|                                | Which major/program/service?                                                                                   |
|                                | - please select a reason for the appointment - *                                                               |
|                                | - please select a reason for the appointment -                                                                 |
|                                |                                                                                                    |
|                                | NVCC Pathway Advising                                                                                          |
|                                | Prospective Goldness Horising                                                                                  |
|                                | Prospective CHHS Advising                                                                                      |
|                                | Prospective CHSS Advising                                                                                      |
|                                | Prospective COS Student *                                                                                      |

- 5. Select your location:
  - a. Health and Physical Education options
    - Health and Physical Education-Fairfax
       Address: Recreation Athletic Complex, (RAC), Room 2109. Swipe in at the front desk the office is located in the ROTC Suite
    - ii. School of Recreation, Health, and Tourism SciTech Campus (Manassas) Advising (RHT) Address: Bull Run Hall 220
  - b. Kinesiology options
    - i. College of Education and Human Development Student and Academic Affairs (CEHD-SAA)-**Fairfax** Address: Thompson Hall, Suite 2300
    - ii. School of Recreation, Health, and Tourism **SciTech Campus** (Manassas) Advising (RHT) Address: Bull Run Hall 220
  - c. Recreation Management
    - i. College of Education and Human Development Student and Academic Affairs (CEHD-SAA)-**Fairfax** Address: Thompson Hall, Suite 2300
    - ii. School of Recreation, Health, and Tourism **SciTech Campus** (Manassas) Advising (RHT) Address: Bull Run Hall 220
  - d. Tourism and Events Management
    - i. College of Education and Human Development Student and Academic Affairs (CEHD-SAA)-**Fairfax** Address: Thompson Hall, Suite 2300
  - e. Sport Management
    - i. College of Education and Human Development Student and Academic Affairs (CEHD-SAA)-**Fairfax** Address: Thompson Hall, Suite 2300

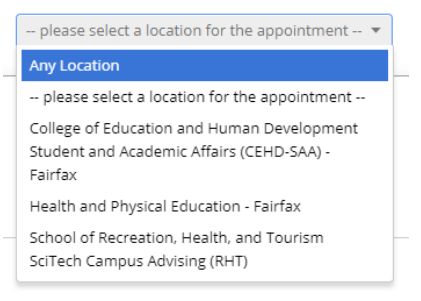

- 6. Select your Advisor
  - a. Health and Physical Education = Linda Krout
  - b. Kinesiology and Recreation Management = Stormi Woltz
  - c. Tourism and Events Management and Sport Management = Michelle Gnoleba
- 7. Select Appointment Time
  - a. Scroll through available weeks to find an open appointment time or look at a different location if available.

| <              | Appointment Tir | nes For The Week | c Of November 27 | >           |
|----------------|-----------------|------------------|------------------|-------------|
| Mon, Nov 27    | Tue, Nov 28     | Wed, Nov 29      | Thu, Nov 30      | Fri, Dec 01 |
| Morning        | Morning         | Morning          | Morning          | Morning     |
| <sub>N/A</sub> | <sub>N/A</sub>  | 1 Available      | <sub>N/A</sub>   | 4 Available |
| Afternoon      | Afternoon       | Afternoon        | Afternoon        | Afternoor   |
| 3 Available    | 3 Available     | <sub>N/A</sub>   | 5 Available      | 1 Available |

- 8. \*Comments for your advisor must be included:
  - a. Your name
  - b. Email address
  - c. Program of interest

\*If contact information is not included and your advisor needs to reschedule your appointment they will not be able to contact you.

9. If you want to receive a text reminder click send me a text and enter phone number, **the email reminder does not work for prospective students** 

| Appointment Details                                                                                                    |                                                                                                    |
|----------------------------------------------------------------------------------------------------|----------------------------------------------------------------------------------------------------|
| Who: CEHD Prospective with<br>Stormi Woltz                                                                                                    | When: Wednesday, November 29<br>9:00am - 9:30am                                                                                                    |
| Why: Prospective CEHD Advising                                                                                                    | <b>Where</b> : College of Education and Human<br>Development Student and Academic Affairs<br>(CEHD-SAA) - Fairfax                                                                                                    |
| Additional Dataila                                                                                                    |                                                                                                    |
| Additional Details<br>Appointment Policies: Come Prepared • Prior t<br>develop a draft schedule or list of courses that<br>view your degree progress by accessing Degre<br>minutes late for your scheduled appointment,<br>Location: • Appointments scheduled at the Fair<br>you are aware of the time and location of the s<br>Stormi Woltz | to your advising appointment, it would be beneficial to<br>t you would like to take for the upcoming semester. You ca<br>eWorks in Patriot Web. Arrive On Time! • If you are 10<br>you must reschedule. No exceptions. Appointment<br>rfax campus: Thompson Hall, Suite 2300 • Please make sur<br>scheduled appointment. I look forward to seeing you soon!  |
| Additional Details<br>Appointment Policies: Come Prepared • Prior t<br>develop a draft schedule or list of courses that<br>view your degree progress by accessing Degre<br>minutes late for your scheduled appointment,<br>Location: • Appointments scheduled at the Fair<br>you are aware of the time and location of the s<br>Stormi Woltz | to your advising appointment, it would be beneficial to<br>t you would like to take for the upcoming semester. You ca<br>eeWorks in Patriot Web. Arrive On Time! • If you are 10<br>you must reschedule. No exceptions. Appointment<br>rfax campus: Thompson Hall, Suite 2300 • Please make sur<br>scheduled appointment. I look forward to seeing you soon! |

10. Click Confirm appointment and remember to make note of the time and place of your appointment.